附件 2:

# 培训报名操作说明

#### 一、关注公众号

个人用户请关注微信公众号: **江苏省卫生人才网**(微信 号 jsswsrcw)。

## 二、培训报名

一个微信用户可以为多个人员同时报名。

#### 1、进入菜单

进入公众号,点击菜单"微网站->培训报名",进入界面。

| 首页<br>人才考评 | 国医药卫生行业人才招聘会长三<br>[苏省2021届医药卫生类毕业… |        |  |  |
|------------|------------------------------------|--------|--|--|
| 人才交流       | 20:26                              |        |  |  |
| 人才培训       |                                    | ~      |  |  |
| 培训报名       | 业大江江小卫主人才                          | ~g.    |  |  |
| ⇒ 微网站      | ≡ 个人中心                             | ≡ 単位中心 |  |  |

## 2、授权登录

| 江苏省卫生人才网申请获得                                   | 搜索培训班信息                                                                                                   |  |  |
|------------------------------------------------|----------------------------------------------------------------------------------------------------|--|--|
| 以下权限                                           | 测试                                                                                                    |  |  |
| <ul> <li>获得你的公开信息(昵称、头像、地区及<br/>性别)</li> </ul> | 当前状态: 正式报名<br>发布日期: 2020-11-11<br>报名开始日期: 2020-11-11<br>报名截止日期: 2020-11-17                                |  |  |
|                                                | <b>全省卫生健康系统新闻通讯员培训班(测试)</b><br>当前状态: 正式服名<br>发布日期: 2020-11-11<br>报名开始日期: 2020-11-11<br>报名截止日期: 2020-11-17 |  |  |
| 同音                                             |                                                                                                    |  |  |
| Parta A                                        | 空 · · · · · · · · · · · · · · · · · · ·                                                                   |  |  |

3、点击培训班,查看培训详情(预览附件材料)

| <b>沨</b><br>当前状态: <b>预报名</b>  | <b> 试</b><br>发布日期:2020-11-11 |            |
|-------------------------------|------------------------------|------------|
| 报名起止日期: <b>2020-11-11 至</b> 2 | 020-11-17                    |            |
| 报到日期: <b>待定</b>               |                              |            |
| 报到地点: <b>待定</b>               |                              |            |
| 培训班简介<br><b>测试培训班</b>         |                              |            |
| 附件材料                          |                              |            |
| 🖹 测试正式通知.pdf                  |                              | $\bigcirc$ |
| 返回                            | 报名                           |            |

## 4、预报名(点击报名,进入培训班报名页面)

|          | 测      | 试       |               |               |          |         |
|----------|--------|---------|---------------|---------------|----------|---------|
| 1        | 2      | 3       | -4            |               |          |         |
| 预报名      | 正式报名   | 支付      | 报名成功          |               |          |         |
| 未提交      | 未开始    | 缴费/转账   | 报名完成          |               |          |         |
| ■ 报名人员名单 |        | ∠ 添加    | □ 导入          |               |          |         |
| 本次报名联系人  | 、信息    |         |               |               |          |         |
| * 姓名:    |        |         |               |               |          |         |
| * 手机:    |        |         |               |               |          |         |
| * 由 释:   |        |         |               |               |          |         |
| ार्ट्स   | ם      | 根亦      |               |               |          |         |
|          | -      | , Xavi  |               |               |          |         |
| A)录入报名   | 公人员信息: |         |               |               |          |         |
|          |        |         |               |               |          |         |
| 0.       | 2 添加   |         |               |               |          | _ • .   |
| 点击       | ,      | 进入联系人管理 | . 点击 <b>新</b> | <b>增</b> ,进行  | 录入人员信息并伤 | <b></b> |
|          |        |         | ╳ 培训报名        | 3             |          |         |
|          |        |         |               | 99<br>99      | 茶力口      |         |
|          |        |         | * 证件类型:       | 身份证           |          |         |
|          |        |         | * 证件号码:       | 2308111990    |          |         |
|          |        |         | 部门:           | 办公室           |          |         |
|          |        |         | 学历:           | 本科            |          |         |
|          |        |         | 职务:           | 初級            |          |         |
|          |        |         | * 手机:         | 1835100       |          |         |
| <        | 联系人管理  | +       | 联系人:          | 测试试           |          |         |
|          |        |         | 办公电话:         | 025832        |          |         |
|          |        | 新增      | 传真:           |               |          |         |
|          |        | 批景旦λ    | * 邮箱:         | 100227 @qq.co | om       |         |
|          |        | JM重小八   | 地址:           |               |          |         |
|          |        | 模板下载    | 由区3编:         |               |          |         |
|          |        |         | 住宿类型:         | 单住            | ~        |         |
|          |        |         |               | 重置            | 保存       |         |

可以点击右上角新增,继续录入其他人员信息。

录入完毕后,选中多个录入完毕的联系人,点击下方确认添加,加入本次报名申请。已 加入的报名人员名单,可以通过下图的编辑/删除进行变更处理。

| ✓ 按测据々                  |         | 全省卫           | 生健康系统新     | 闻通讯员培训 | 班测试           |
|-------------------------|---------|---------------|------------|--------|---------------|
| 联系人管理                   | +       | (1)           | 2          |        | 4             |
| 测试<br>230811*******4012 |         | 预报名           | 正式报名       | 支付     | 报名成功          |
|                         |         | 未提交           | 未开始        | 缴费/转账  | 报名完成          |
|                         |         | ┃报名人员名单       |            | 之 添    | 加 🛛 导入        |
|                         |         | 张三 (320826*** | *****1241) |        |               |
|                         |         | 本次报名联系        | 人信息        |        | 编辑            |
|                         |         | * 姓名:         |            |        | -/mo+z4<br>册) |
|                         |         | * 手机:         | 姓名不能为空     |        |               |
|                         |         | * 邮箱:         |            |        |               |
|                         |         | 返             |            | đ      | 詨             |
| 确认添加                    |         |               |            |        |               |
| <b>,</b> 导入多个报名         | 人员信息:   |               |            |        |               |
| 击预报名界面中国                | 的导入按钮,_ | 上传 excel 导    | 入多个人       | 员信息。   |               |
| 1导入的人员之前-               | 导入过,请点i | <b>击添加按钮,</b> | 进入联系       | 人管理中   | □维护。          |

 「 培训班导入模板.xl sx

录入本次报名联系人信息,确认无误后点击提交完成预报名,等待管理员预审审核。

#### 5、预审审核通过

预审审核结论,会微信推送给当前提交报名的微信账号,如审核拒绝,请及时修改并重 新提交等待审核。

预审通过的用户,等待正式报名开始。

| 审核结果道<br>aa,您好 | 通知                       |
|----------------|--------------------------|
| 审核事项:          | 培训班报名审核意见                |
| 审核结果:          | 预审:审核通过                  |
| 备注:            | 通过,请点击查看详情及时处理或进入下<br>一步 |
| 查看详情           | >                        |

#### 6、正式报名推送

预审审核结论,会微信推送给**当前提交报名的微信账号,请及时点击进入查看附件更** 新,及时下载补充通知,如审核拒绝,请及时修改并重新提交等待审核。

|                       |                                           |                                                                                                    | × 培训报名                                                          |                                              |   |
|-----------------------|-------------------------------------------|----------------------------------------------------------------------------------------------------|-----------------------------------------------------------------|----------------------------------------------|---|
| 审核结果通知<br>aa,您好       |                                           | 测试培训班           当前状态:正式报名         发布日期:2020-11-16           规名起止日期:2020-11-16 至 2020-11-19            报到日期:特定            相對助点:4夜客 |                                                                 |                                              |   |
| 审核事项:<br>审核结果:<br>备注: | 培训班报名审核意见<br>正式报名通知已推送,<br>成下一步确认报名<br>测试 | 请及时查看并完                                                                                                    | 培训班商介<br>测试培训班,如有疑问,<br>附件材料 <b>请及日</b><br>回 测试培知班社充通知,pdf<br>通 | <sup>请联系会务组。</sup><br><b>时下载补充通知</b><br>确认报名 | 0 |
| 查看详情                  |                                           | >                                                                                                    |                                                                 |                                              |   |

#### 7、二次确认

选择无需修改则直接进入支付步骤。

选择我要修改,可以变更报名人员资料信息,重新提交审核,管理员审核通过后 方可进行缴费.

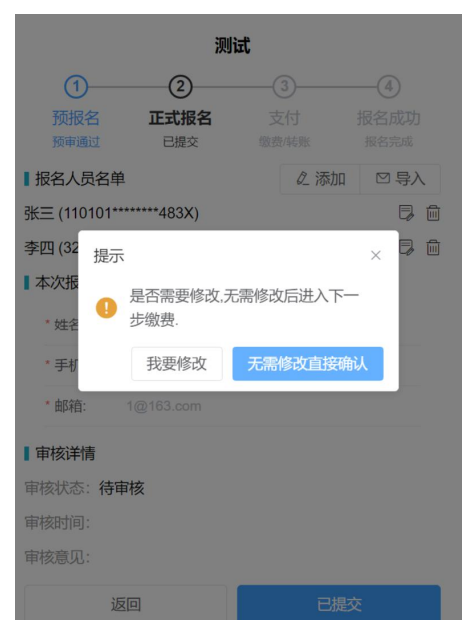

#### 8、合并生成订单

可以勾选多个报名人员,合并一起下单进行支付。 也可逐个生成订单进行支付。

#### 生成的订单在未支付选项中进行支付处理。

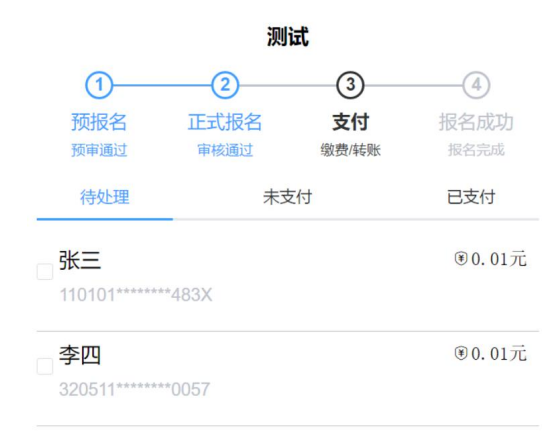

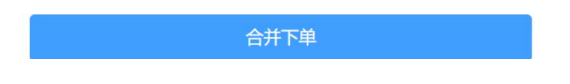

## 9、在线缴费

点击订单中的在线支付,可以直接支付,也可把剪贴板上的链接地址,微信发送给完成 代付。**订单支付完毕后,请补充开票信息。** 

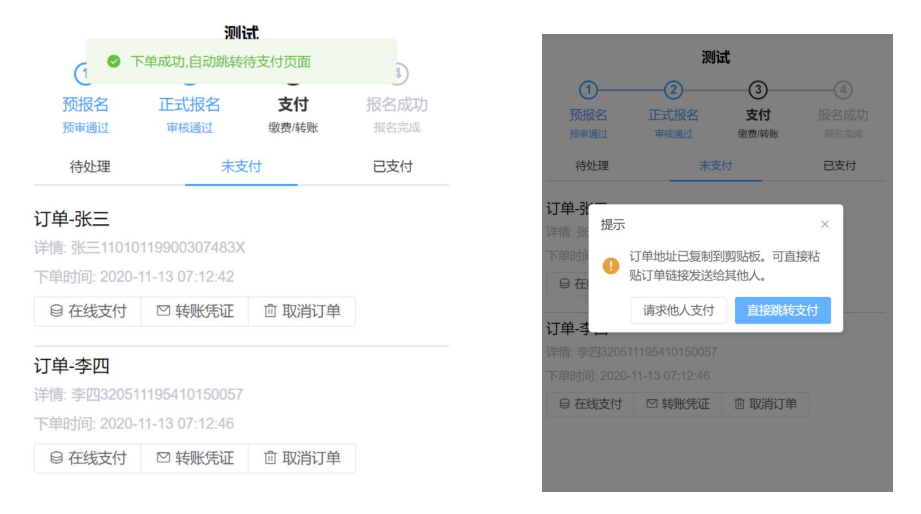

| 测试                             | くれた发票信息        |  |
|--------------------------------|----------------|--|
| 报到日期: <b>待定</b>                | * 发票抬头:        |  |
| 报到地点: <b>待定</b>                | 发票抬头不能为空*发票税号: |  |
| 订单详情                           | 发票税号不能为空       |  |
| 5 <u>x</u> =11010119900307483X | 重置    保存       |  |
| 订单生成时间: 2020-11-13 07:12:42    |                |  |
| 订单金额: <b>0.01 元</b>            |                |  |
| 支付状态: <b>已支付</b>               |                |  |
| 刷新订单状态 补充开票信息                  |                |  |

## 10、上传转账凭证

未支付订单,点击转账凭证,进行转账图片上传,等待管理员转账审核,

| <              | 上传转账     | 凭证      |               |
|----------------|----------|---------|---------------|
| <b>支付状态: 未</b> | 支付       | +       |               |
| 支付完成时间         |          |         |               |
|                |          |         |               |
| 已提交氛           | 远,请等待管理员 | 员审核后报名) | ×<br>成功<br>确定 |
|                |          |         |               |

审核通过即报名成功。

| 审核结果通知<br>aa,您好                   |   |  |
|-----------------------------------|---|--|
| 审核事项: 培训班报名审核意见<br>审核结果: 报名订单:已支付 |   |  |
| 查看详情                              | > |  |

### 11、报名成功

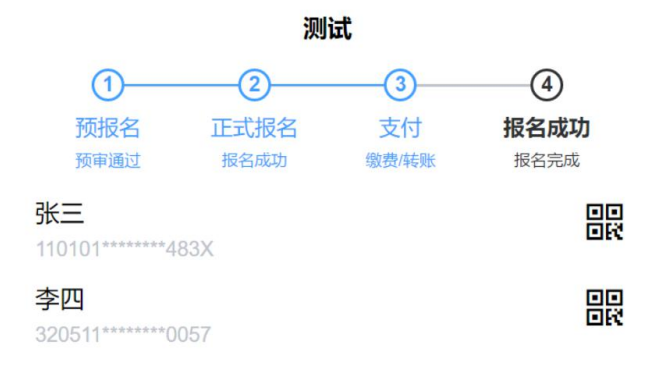

## 12、发票信息补充

可以重新进入报名详情,点击步骤 3 支付->已支付,点击下方订单中的申请开票,完成 发票抬头信息修改。

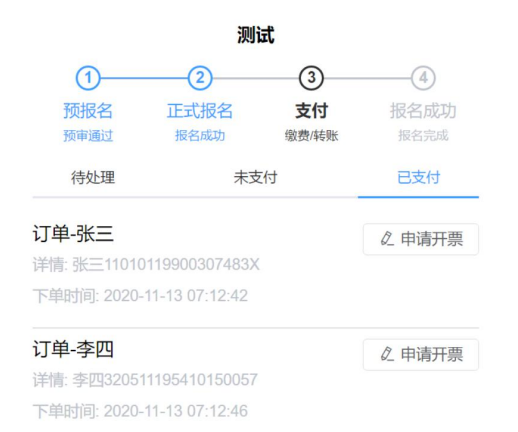

#### 13、培训当天签到

现场扫码,完成签到确认。

| 3月13年                            | 测试                            |
|----------------------------------|-------------------------------|
| 》 <b>试</b><br>【培训班签到             | ❷ 签到成功                        |
| *姓名: 请输入姓名                       | * 姓名: 张三                      |
| 请输入姓名<br>* 手机号: 请输入手机号<br>请输入手机号 | * 手机号: 15012345678            |
| 签到                               | 签到                            |
| 培训班信息                            | ■最近一次签到信息                     |
| 当前状态:正式报名                        | 姓名:张三 手机号:<br>15012345678     |
| 报名起止日期:2020-11-11 至 2020-11-17   | 签到日期: 2020-11-13 09:14:07     |
| 报到日期: <b>待定</b>                  | ■培训班信息                        |
| 培训班简介<br>测试培训班                   | 当前状态:正式报名 发布日期:2020-11-<br>11 |